## 1.如何登录

**首次登录需完成【身份绑定】** 温馨提示:身份绑定通过手机端完成, 仅首次登录时需要;身份绑定完成后, 直接微信扫码登录即可。

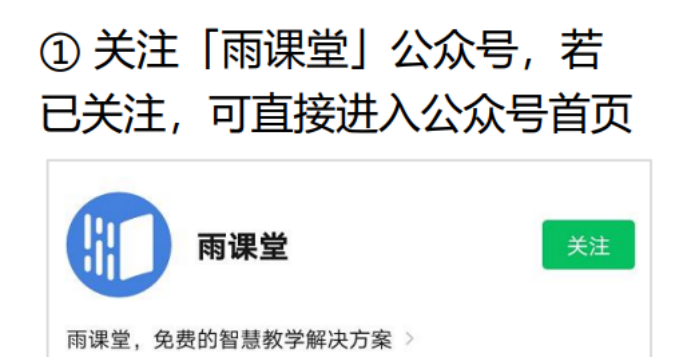

8篇原创内容 996 位朋友关注

消息

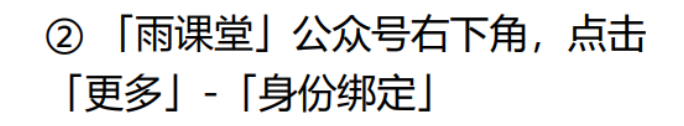

| 发布学 | 2习任务通知                | 身份绑定 |  |
|-----|-----------------------|------|--|
| 公告已 | 发布至献礼教师节-公益直播课        | 小程序  |  |
| 学校: | -                     |      |  |
| 老师: | 学堂在线                  | 加入班级 |  |
| 任务: | 好课推荐  高校教师如何提升<br>能力? |      |  |
| 时间: | 2020-09-14 19:00      | 课堂暗号 |  |
| 查看详 | 情                     | 寻求帮助 |  |
|     | ≡我的 早起时刻              | ≡ 更多 |  |

位

④ 账号为学号, 密码为学号后 6

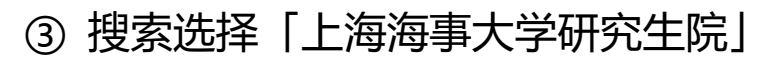

服务

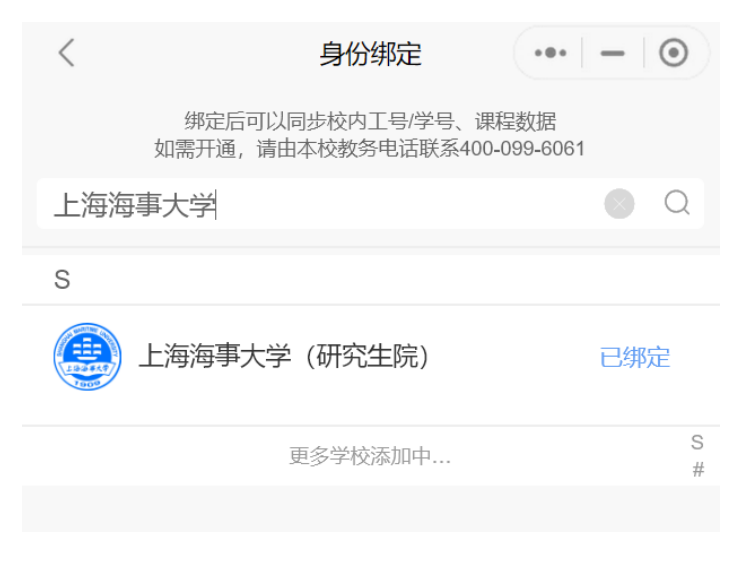

| , | 点、  | 违           | 「砟                | 自认约<br><sup>身份绑定</sup> | 聢」           | 完 | 式约<br>。 | 『定 |
|---|-----|-------------|-------------------|------------------------|--------------|---|---------|----|
|   |     |             |                   |                        |              |   | 0       |    |
|   |     | 上法          | 运車-               | +学(研                   | <u>家</u> 生院) |   |         |    |
|   | _   | 1/ <u>5</u> | い<br>り<br>守<br>サノ | 人子 (町                  | 元土阮)         |   | _       |    |
|   | 账号: | 请输入         | 校内工               | 号/学号                   |              |   |         |    |
|   | 密码: | 默认密         | 码为工               | 号/学号的后                 | 六位。          |   |         |    |
|   |     |             |                   |                        |              |   |         |    |
|   |     |             |                   |                        |              |   |         |    |
|   |     |             |                   |                        |              |   |         |    |
|   |     |             |                   |                        |              |   |         |    |
|   |     |             |                   |                        |              |   |         |    |
|   |     |             |                   |                        |              |   |         |    |
|   |     |             |                   |                        |              |   |         |    |
|   |     |             | Ŧ                 | <b>海</b> 礼 绑完          |              |   |         |    |
|   | L   |             | 1                 | 而以当初之                  |              |   |         |    |
|   |     |             |                   | 取消绑定                   |              |   |         |    |

## 2.如何学习

微信端学习:

**对于已加入的班级的课程**,学生可以雨课堂小程序直接点击首页的**正在上课提醒** 进入课堂,若多个班级在上课,点击箭头,选择要进入的班级开始上课。也可以点击要 进入的班级,在【全部日志】中选择对应正在上课的课程,进入课堂。

|          | 雨课堂             | ••• •                | く 测试课程 ・・・ ⊙                     |
|----------|-----------------|----------------------|----------------------------------|
| Ⅲ 你有1个课正 | 在上课             | ×                    | Ⅲ 你有1个课正在上课 ※                    |
|          | •               | 雨课堂<br>帮助中心<br>7解详情≻ | QoQ                              |
| 课件库      | <b>」</b><br>试卷库 | 公城                   | ※ image: Color 品   成员 习题集 讨论区 分组 |
| 我教的课     | 我听的课            | +                    | <b>学习日志</b>                      |
| 测试课程     |                 | 1                    | 10月22日 星期四                       |
| QoQ      | 7               | 测试账号 🍪               | • 15:22 课堂 IIII 正在上课<br>第一节      |
| 测试课程     |                 | 1                    | • 10:32 课堂<br>实验1说明              |
| 课程       | <b>》</b><br>消息  | <b>父</b><br>我的       | 10月21日 星期三                       |

电脑端学习:

对于已经加入班级的课程,学生可以在网页端登录雨课堂后,直接点击首页的正在 上课提示,进入课堂,若多个班级在上课,点击箭头,选择要进入的班级开始上课。

| ۲                 | 我教的课 我听的课      | Ⅲ 1个班级正在上课              | *                        | 我的归档 + 创建课程 |
|-------------------|----------------|-------------------------|--------------------------|-------------|
|                   | 系统对历史          | 学期的校内班级进行了自动归档,如果有班级找不到 | J,可以点页面右上角"我的归档"查看并移出归档。 |             |
| <u>风〕</u><br>课程班级 | 测试课程 ***       |                         |                          |             |
| <br>资源库           | 🍪 测试账号 🛛 🕜 QoQ |                         |                          |             |
|                   |                |                         |                          |             |
|                   |                |                         |                          |             |
|                   |                |                         |                          |             |
|                   |                |                         |                          |             |
| 中                 |                |                         |                          |             |
| 返回旧版              |                |                         |                          |             |